中国人民大學 **RENMIN UNIVERSITY OF CHINA** 

# 2022 年专业技术职务评审和岗位聘用 信息系统操作指南

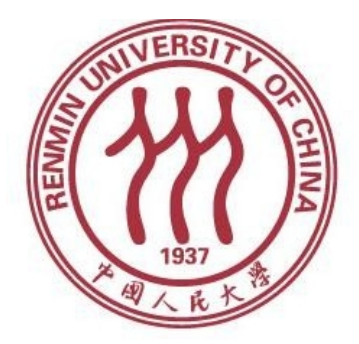

人事处

2022 年 6 月

| 求 |
|---|

| 使用  | 须知                     | 3   |
|-----|------------------------|-----|
| —   | 登录微人大系统                | . 4 |
| Ξ.  | 填写单位(或分会)评聘组织名单        | 5   |
| Ξ、  | 查看本单位申报情况              | . 5 |
| 四、  | 审批信息确认表                | 5   |
| 五、  | 审批及生成表格                | 7   |
| 六、  | 同行专家送审 (详见同行专家送审操作说明书) | 14  |
| 其   | 他                      | 15  |
| ~ · | •                      | -   |

#### 使用须知

 本操作指南适用人群:管理本单位教师以外专业技术职务评 审、教师以外专业技术岗位聘用、管理职员岗位聘用、工勤技能岗位聘 用工作的人事干部。

 人事干部应熟悉专业技术职务评审和岗位聘用工作细则及任 职条件规定的相关内容,严格执行学校文件规定和工作程序,及时做好 本单位各类表格的审批、提交等工作。具体参见人事处主页"2022年 非教师职务评审与岗位聘用工作专栏"。

 为避免审批过程中出现问题,在网上操作之前,请您务必认 真学习好相关文件并仔细阅读申报流程及注意事项。

 由于各审批操作无法进行撤回或修改,请您对申报者申请进 行审批处理时务必慎重操作。

在线填报尽量在校园内部进行,用校外一些网络访问校务系
 统可能会出现网速慢现象。

 6. 推荐您使用IE10及以上浏览器或Chrome浏览器进行申报,申 报过程中,请不要点击浏览器上的后退按钮,如需返回上一步,请点击 系统中的"返回"按钮。如遇技术问题,请联系技术公司(电话: 17862513259)或联系学校人事处(电话: 82504529)。

### 一、登录微人大系统

### (一)请登录微人大 (http://v.ruc.edu.cn)

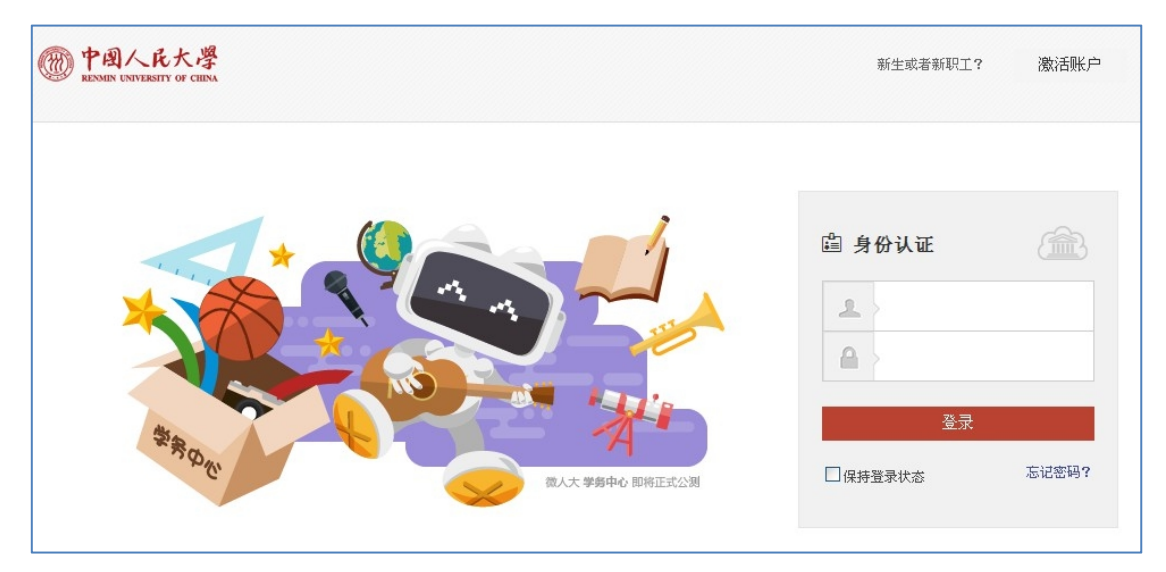

如遇用户名或密码问题无法登录,请联系信息技术中心,电话: 62516251。

#### (二)选择新版人事管理系统

点击应用导航中的"校务",在第二页点击"新版人事管理系统"进入:

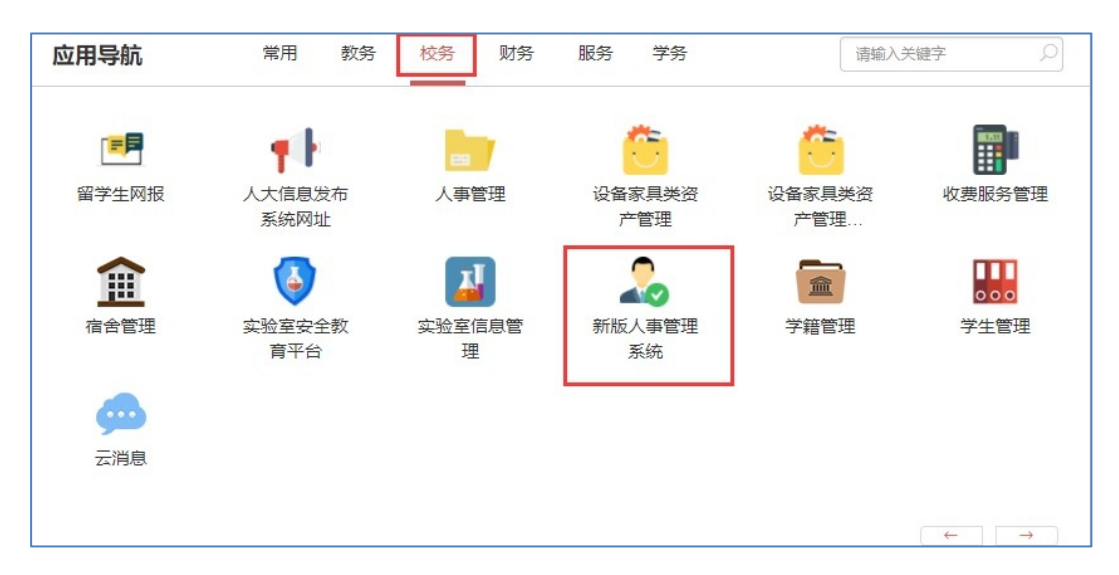

#### 二、填写单位评聘组织名单

请您在人事处网站"2022年非教师职务评审与岗位聘用工作专栏" 下载填写相关表格。

#### 三、查看本单位申报情况

您有两种方式可查看本单位申报情况:

方式一:在主页,通过"我的任务"查看。

| 一 中國人民大學<br>ELNARY UNIVERSITY OF CHINA |                     | 品。                             | 日本<br>日本<br>日本<br>日本<br>日本<br>日本<br>日本<br>日本<br>日本<br>日本<br>日本<br>日本<br>日本<br>日 | 人事异动 即译內聘       | ● 予勤管理 ▼      |  |
|----------------------------------------|---------------------|--------------------------------|---------------------------------------------------------------------------------|-----------------|---------------|--|
| aana ©                                 | 💻 工作桌面              |                                |                                                                                 |                 |               |  |
| □ 〕 单位管理 ■ 机构调整                        | ● 教师年度教学<br>考核      | 教师合同考核                         | <b>教师聘期考核</b>                                                                   | •               |               |  |
|                                        | 22 服务大厅             |                                |                                                                                 |                 |               |  |
|                                        | 请假管理                | 信息确认表                          | 教师聘期考核                                                                          | 个税相关信息完善        | 人才办工资调整       |  |
|                                        | ■ 教职工请假<br>审批表      | <b>信息确认表</b>                   | ■ 教师聘期考<br>核表-旧                                                                 | ■ 个税相关信<br>息采集表 | 年薪制人才<br>信息录入 |  |
|                                        |                     |                                |                                                                                 |                 |               |  |
|                                        | 我的任务                |                                |                                                                                 | <b>A</b> 3      | 顷簪提示          |  |
|                                        | <ul> <li></li></ul> | 共1人)_授批<br>副教授) 共2人)_授<br>)_授批 | R                                                                               |                 |               |  |
|                                        | ● 数100以外专业技术职务      | ₩■1                            |                                                                                 |                 |               |  |

方式二:在主页上方,进入"职评岗聘"-"待办任务"/"已办 任务",通过"模板名称"进行筛选,可查看信息确认表或申报表。

| 一 中國人民大學<br>RENNIS UNIVERSITY OF CHINA |   |     |      |      |   | 品。    | a 1 |     | 里 招    | 目開き      | <b>一</b><br>人事异动 | 駅汗肉時             | 考  | ■    | +         |          | ٩    | ń  | ¥ | ¢ | 0 | 0 |
|----------------------------------------|---|-----|------|------|---|-------|-----|-----|--------|----------|------------------|------------------|----|------|-----------|----------|------|----|---|---|---|---|
| 职评岗聘 🕞                                 | 待 | 办任务 | 已办任务 | 我的国  | 晴 | 任务监控  |     |     |        |          |                  |                  |    |      |           |          |      |    |   |   |   |   |
| 🚺 职评商聘                                 | 批 | 量审批 | 任务类型 | 报批任务 | * | 按日期最近 | £ ~ | 60  | \$ 天   | 模板名称     | 全部               |                  | ~  | 请输入就 | 生名        | 查询       |      |    |   |   |   |   |
| 🍈 评审任务监控                               | m | 状态  | :    | ଖୁଟ  | 1 | 发送人   |     |     |        |          | 全部<br>信息确认表      |                  |    |      | 接收        | 时间       | 发起单  | 12 |   |   |   |   |
|                                        | 0 | 报审  | :    |      |   | h     | 數师改 | 位聘用 | (聴肉) ( | 1.#      | 教师职务评审           | 〒(教授、副教技         | ٤) |      | 2019-04-2 | 25 17:18 | 1000 |    |   |   |   |   |
|                                        |   | 报审  | !    |      | - |       | 教师职 | 务评审 | (教授、書  | ]]教授) (3 | 教师岗位聘用           | 月(聘尚)<br>(時代的名字) |    |      | 2019-04-2 | 25 15:14 | -    |    |   |   |   |   |
|                                        |   | 报审  |      |      |   |       | 教师职 | 务评审 | (教授、書  | 制教授) (   | 共1人)             | LIX/14-3917-#    |    |      | 2019-04-2 | 25 15:05 | 100  |    |   |   |   |   |
|                                        |   | 报审  | :    | Ω    |   |       | 信息碑 | 认表( | ,共1人)  |          |                  |                  |    |      | 2019-04-2 | 25 15:42 | 100  |    |   |   |   |   |
|                                        |   | 报审  |      |      |   |       | 較而以 | 外专业 | 技术职务评  | 平审(*     | 1,共1人)           |                  |    |      | 2019-04-2 | 25 17:20 |      |    |   |   |   |   |

### 四、审批信息确认表

您有两种方式可以看到待审批的信息确认表:

方式一:在主页,通过"我的任务"查看。

| Ħ | 中國人民大學<br>RENNEN UNIVERSITY OF CHEMA |               | 品。              | 日本 日本 日本 日本 日本 日本 日本 日本 日本 日本 日本 日本 日本 日 | 人事异动 职评责聘     | ★ 3 3 5 5 5 5 5 5 5 5 5 5 5 5 5 5 5 5 5 | <del>۾</del><br>م | 1 0 0 |
|---|--------------------------------------|---------------|-----------------|------------------------------------------|---------------|-----------------------------------------|-------------------|-------|
| Ð | 工作桌面                                 |               |                 |                                          |               |                                         |                   |       |
|   | ■ 教师年度教学<br>考核                       | 教师合同考核        | 教师聘期考核          | •                                        |               |                                         |                   |       |
|   | 服务大厅                                 |               |                 |                                          |               |                                         |                   |       |
|   | 请假管理                                 | 信息确认表         | 教师聘期考核          | 个税相关信息完善                                 | 人才办工资调整       |                                         |                   |       |
|   | ■ 教职工请假<br>审批表                       | <b>信息确</b> 认表 | ■ 教师聘期考<br>核表-旧 | ■ 个税相关信 ●采集表                             | 年薪制人才<br>信息录入 |                                         |                   |       |
|   |                                      |               |                 |                                          | ~             |                                         |                   |       |
|   | ≥ 我的任务                               |               |                 |                                          | 🜲 预警提示        |                                         |                   |       |
|   | ○ 軟师职务评审 (教授、                        | 副教授) (3       | t.              |                                          |               |                                         |                   |       |
|   | ○ 信息确认表(共1人                          | )_报批          |                 |                                          |               |                                         |                   |       |

## 方式二:点击"职评岗聘":

| 一中國人民大學<br>RENAMEN UNIVERSITY OF CHEMA           |                                               | 晶织机构          | 日本 名聘管理         | 人事异动 肥汗炭聘   | ★副答理 ▼        | A 1 | <mark>⊚ 0 ¢ 1</mark> |
|--------------------------------------------------|-----------------------------------------------|---------------|-----------------|-------------|---------------|-----|----------------------|
| 駅评岗聘 🕞                                           | 📮 工作桌面                                        |               |                 |             |               |     |                      |
| <ul> <li>[]] 职评尚聘</li> <li>[]] 评审任务监控</li> </ul> | 新师年度教学<br>考核                                  | <b>教师合同考核</b> | 教师聘期考核          | •           |               |     |                      |
|                                                  | 2010年1月11日1日11日11日11日11日11日11日11日11日11日11日11日 |               |                 |             |               |     |                      |
|                                                  | 请假管理                                          | 信息确认表         | 教师聘期考核          | 个税相关信息完善    | 人才办工资调整       |     |                      |
|                                                  | 新职工请假<br>审批表                                  | 信息确认表         | ■ 教师聘期考<br>核表-旧 | ● 个税相关信息采集表 | 年薪制人才<br>信息录入 |     |                      |
|                                                  |                                               |               |                 | ~           |               |     |                      |
|                                                  | 🔀 我的任务                                        |               |                 | A. 7        | <b></b>       |     |                      |
|                                                  | ○ 教师职务评审 (教授、                                 | 副教授) (        | 批               |             |               |     |                      |

## 进入"待办任务",通过"模板名称"筛选出"信息确认表"。

| 1 | D | 中国/        | C 化大         | y<br>JINA |                   |         | 品。       | <b>小小小小小小小小小小小小小小小小小小小小小小小小小小小小小小小小小小小小</b> | 日期管理 | (日本)<br>人事异动 |           | ■<br>考勤管理 | -    |
|---|---|------------|--------------|-----------|-------------------|---------|----------|---------------------------------------------|------|--------------|-----------|-----------|------|
| € | 待 | か任务<br>量审批 | 已办任务<br>任务类型 | 我的        | 申请 任务监控<br>▼ 按日期最 | 년 🗸 60  | ◆ 天 模板名称 | 信息确认表                                       |      | ▼ 请输入如       | 名         | 查询        |      |
|   |   | 状态         | 1            | 60        | 发送人               |         |          | 主题                                          |      |              | 接收日       | 时间        | 发起单位 |
|   |   | 报审         | 1            |           | •                 | 信息确认表(_ | 烘1人)     |                                             |      |              | 2019-04-2 | 5 15:42   |      |

点击您要审批的申报人,核对信息后,在页面下方"单位审批意见"填写审批意见。

| 博导时间   |            |         |      |        |                              |
|--------|------------|---------|------|--------|------------------------------|
|        |            | 党政职务    |      |        |                              |
| 信息项    | 当前信息       | 个人拟修改信息 | 是否通过 | 学校审批意见 |                              |
| 党政职务   | 主任         |         |      |        |                              |
| 职务级别   | 正科级        |         |      |        |                              |
| 任职级时间  | 2016.07.18 |         |      |        |                              |
| 单位审批意见 |            |         |      |        | - 滚动余池拽到最后,找到<br>"单位审批意见"并填写 |

如不需要在人事系统中修改信息,请点击"返回个人修改";如需修 改信息,请点击"通过"提交至学校审批,由学校相关部门在人事系 统中修改。

| 信息确认 | 表                         |                            |                            |                       |                      |
|------|---------------------------|----------------------------|----------------------------|-----------------------|----------------------|
| 功能导航 | î▼ 撤销 保存 i                | 计算 上会 返回个人修改               | 通过                         |                       |                      |
| 信息   | <b>确</b> 认页 上传            | 附件页                        |                            |                       |                      |
|      | 相应有误的信息功,经单位和学校间          | 页后的"个人拟修改信息<br>审批后,由学校修改。总 | 。"列中录入您认为正确<br>同以点击"上传附件"  | 的信息。修改完<br>上传相关证明材    | 毕后,点击"提交"<br>料。      |
|      | 由于学校审核<br>后生效。您提交明<br>无误。 | 该需要一定时间周期,在<br>贝务申请前,务请确认所 | z此期间,您可正常进行<br>f提交的信息修改申请已 | 职务申报,人事(<br> 经审批修改,以i | 言息将在学校更改<br>确保人事信息准确 |
|      | 单位                        |                            | 人事处                        |                       |                      |
|      | 信息项                       | 当前信息                       | 个人拟修改信息                    | <mark>是否通过</mark>     | 学校审批意见               |
|      | 职工号                       |                            |                            |                       |                      |
|      | 姓名                        |                            |                            |                       |                      |
|      | 性别                        |                            |                            |                       |                      |
|      | 出生日期                      |                            |                            |                       |                      |
|      | 参加工作时间                    |                            |                            |                       |                      |
|      | 来校日期                      |                            |                            |                       |                      |

### 五、审批及生成表格

在"模板名称"中选择相应申报业务类别,按模板筛选出申报人。

| 待  | 0任务 | 已办任务 | 我的   | 申请 任务监控 |                 |                                |       |               |      |  |
|----|-----|------|------|---------|-----------------|--------------------------------|-------|---------------|------|--|
| 批量 | 审批  | 任务类型 | 报批任务 | ▼ 按日期最  | 近 🔺 60 🛟 天 横板名称 | 教师以外专业技术职务评审                   | 请输入姓名 |               | 查询   |  |
|    | 状态  | :    | ଟ୍ଟୁ | 发送人     |                 | 全部<br>信息确认表                    |       | 接收时间          | 发起单位 |  |
|    | 报审  | !    |      |         | 教师以外专业技术职务评审(   | , 教师职务评审(教授、副教授)<br>教师岗位聘用(聘岗) |       | 2019-04-25 17 | :20  |  |
|    |     |      |      |         |                 | 教师以外专业技术职务评审                   |       |               |      |  |

选中要生成申报表的人员,点击"批量审批"。

| 待 | 力任务 | 已办任务 | 我的申请 | 任务监控    |        |         |                  |   |       |               |     |      |
|---|-----|------|------|---------|--------|---------|------------------|---|-------|---------------|-----|------|
| 批 | 量审批 | 任务类型 | 假批任务 | ▼ 按日期最近 | £ 🗸 60 | ◆ 天 模板  | 这名称 教师以外专业技术职务评审 | ~ | 请输入姓名 |               | 查询  |      |
| 1 | 状态  | !    | କୁଟ୍ | 发送人     |        |         | 主题               |   |       | 接收时间          |     | 发起单位 |
| 1 | 报审  | :    |      |         | 教师以外专业 | 技术职务评审( | 共1人)             |   |       | 2019-04-25 17 | :20 |      |

(一) 查看个人申报表

点击"卡片",进入卡片模式。

| 教师的 | 以外专业技术职 | 务汗审  |           |          |            |          |           |             |    |
|-----|---------|------|-----------|----------|------------|----------|-----------|-------------|----|
| 功略和 | 985• 滚纳 | 保存计算 | 返回个人修改 通过 | 不通过 卡片   | 刷新 返回 🔎    | )请输入姓名   |           | •           |    |
| V   | 单位名称    | RIÐ  | 姓名        | 性別       | 填表日期       | 申报岗位系列 • | 申报专业技术职务。 | 申报专业技术岗位级别。 | 働注 |
| V   |         |      |           | <b>9</b> | 2019-04-25 |          |           |             |    |

在卡片模式,您可按页签在网页上查看申报表内容。 点击相应页签浏 览查看,查看相应页签的申报内容。拖拽条向下拖拽,可查看页面下方内容。

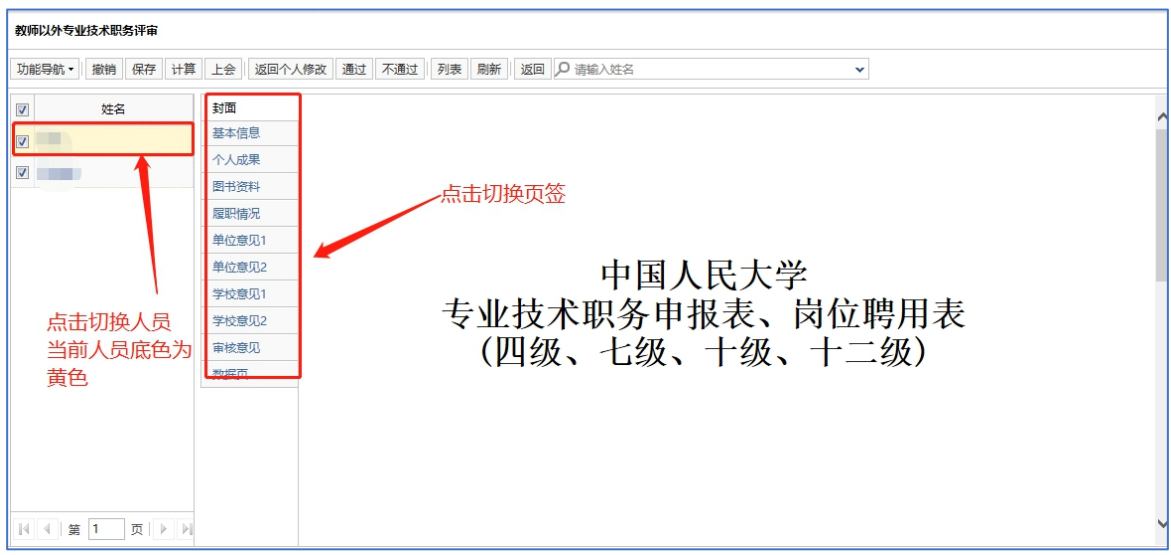

### (二)下载打印个人申报表

点击"功能导航",选择"导出PDF"或"导出WORD",您可以选择 每人生成一个文档或选择的所有人生成一个文档。

| 教师 | <b>币以外专业技术</b> | 职务  | 评审 |     |          |        |       |    |      |           |                |        |             |
|----|----------------|-----|----|-----|----------|--------|-------|----|------|-----------|----------------|--------|-------------|
|    |                |     |    |     |          |        |       |    |      |           |                |        |             |
| 功能 | 能导航 • 撤销       | i ( | 保存 | 计算  | 上会       | 返回个    | 人修改通过 | 不通 | 1 列表 | 表刷新 返回 🔎  | <b>〕</b> 请輸入姓名 |        |             |
| -  | 市地社程           |     |    |     |          |        |       |    |      |           |                |        |             |
|    | 中10021王        |     |    |     | 封面       |        |       |    |      |           |                |        |             |
|    | 下载模板           |     |    |     | #*/      | -白     | 1     |    |      |           |                |        |             |
|    | 批量处理           |     |    |     | 至中国      |        | _     |    |      |           |                |        |             |
|    | TTEN .         |     |    |     | 个人成      | 课      |       |    |      |           |                |        |             |
|    | THI            | _   |    |     |          |        |       |    |      |           |                |        |             |
|    | 导出PDF          |     |    | 当前人 | 员生成P     | DF     | -     |    |      |           |                |        |             |
|    | 导出WORD         | Þ   |    | 全部人 | 员生成P     | DF 🕨 🚺 | 一人一文档 |    |      |           |                |        |             |
|    | 申报情况一贤         | 諘   |    | 部分人 | 员生成P     | DF 🕨   | 多人一文档 |    |      |           |                |        |             |
|    |                | _   |    |     | 里位意      | EUU2   |       |    |      |           | rtı E          | ĘΙΛ    | <b>足</b> +/ |
|    |                |     |    |     | 学校者      | ៖ បា 1 |       |    |      |           | TF             | ヨハ     | . 凡人-       |
|    |                |     |    |     | -10.2    |        | -     |    | -    | ヒルサイ      | ド田々            | 由七     | 日主          |
|    |                |     |    |     | 学校意      | 印2     |       |    |      | Z 11. 1X/ | 下职力            | ' ተተ 1 | X XX        |
|    |                |     |    |     | 审核意      | 现      |       |    |      | (Ⅲ级       | 1-4            | 14     | 十级          |
| -  |                |     |    |     | *****    | -      |       |    |      | 四级        | 1 15           | X      | 1 级、        |
|    |                |     |    |     | <u> </u> | Į.     |       |    |      |           |                |        |             |
| -  |                |     |    |     |          |        |       |    |      |           |                |        |             |

勾选"申报表"进行导出。

| 教师以外专业技术职务评审    |               |                        |                      |
|-----------------|---------------|------------------------|----------------------|
| 功能导航 🔻 撤销 保存 计算 | 上会 返回个人修改 通过  | さ 不通过 列表 刷新 返回 O 请输入姓名 | v                    |
| ☑ 姓名            | 封面基本信息        |                        |                      |
|                 | 个人成果          |                        |                      |
|                 | 图书资料          | 请选择要导出的模版              |                      |
|                 | 单位意见1         | ☑ 申报表                  | 2                    |
|                 | 学校意见1         |                        | <b>子</b><br>肖位独田     |
|                 | 学校意见2<br>审核意见 |                        | 凶 <u></u> 迎時用<br>十一级 |
|                 | 数据页           | 确定取消                   |                      |
|                 |               |                        |                      |

提交至学校的申报表及其他各表,均由单位人事干部在系统中统 一打印。**学校只认可由单位打印并盖章、签字的表格**。

(三) 审批

方式一:进入"批量审批"后,在工具条您可以进行"通过"、"不通过"或"返回个人修改"三种操作。

| 教师以 | 以外专业技术职务 | 评审       |          |       |            |          |                                          |             |    |
|-----|----------|----------|----------|-------|------------|----------|------------------------------------------|-------------|----|
| 功能  | 导航・ 撤销 ( | 保存 计算 返回 | 回个人修改 通过 | 不通过卡片 | 刷新返回人      | )请输入姓名   |                                          | ~           |    |
|     | 单位名称     | 职工号      | 姓名       | 性别    | 填表日期       | 申报岗位系列 * | 申报专业技术职务*                                | 申报专业技术岗位级别* | 备注 |
|     |          |          |          | 男     | 2019-04-25 |          | en en en en en en en en en en en en en e |             |    |

您可以填写审批意见:

| ● 单位名称 | 返回个人修改 |  |
|--------|--------|--|
|        |        |  |
|        | 审批意见   |  |
|        |        |  |
|        |        |  |
|        |        |  |
|        |        |  |

管理职员岗位聘用审批时请注意,申报竞聘六级管理职员(B)时,需

要审批第三页至第七页的内容:

| 管理职员岗位聘用                                      | (竞聘六级管理] | 殿(())                                             |                       |                                                 |                         |   |
|-----------------------------------------------|----------|---------------------------------------------------|-----------------------|-------------------------------------------------|-------------------------|---|
| 功能导航▼ 撤销                                      | 肖 保存 计算  | 上会」返回个人修改」通过                                      | さ 不通过 列表 刷新 返         | □                                               |                         |   |
| 第一页                                           |          | 姓名                                                |                       | 职工号                                             | 2                       |   |
| 第二页 第三页                                       |          | 最高学历                                              | 无                     | 毕业时间                                            | 2018.05                 | ] |
| 第四页                                           |          | 最高学位                                              | 无学位                   | 授予时间                                            |                         | ] |
| <ul><li>第五页</li><li>第六页</li><li>第七页</li></ul> |          | 现任党政职务级别年限<br>示例: 29年3个月<br>(養注: 时间截至2021<br>年6月) | 29-1- <b>1</b> -1-1-1 | ·                                               |                         |   |
| 审核意见                                          | -        | 近两年年度考核情况<br>示例: 2018-2019良好<br>; 2019-2020优秀     | 2018-2019良好,2019-2020 | 优秀                                              |                         |   |
|                                               |          |                                                   | 党政职务                  | 占历程                                             |                         | ] |
|                                               |          | 示例: 2009.09-201<br>(                              | 2.07任信                | 012.07-至今名: 资<br>8-以季校发文为准:3.任<br>:所获奖励情况等1000字 | 图科科长<br>联络历应连续不间断:<br>2 | - |

特别提醒:一旦您点击"通过"或"不通过",将不可修改审批结 果。进行"通过"操作前,请确认单位推荐排序已填写。您点击"通过" 后,将直接推荐该申报者至学校;如点击"不通过",该申报者本年度 将不能再对该职务或岗位进行申请。请您在本单位评聘会议结束后, 根据决议慎重操作!如果个人申报表有需要修改之处,请您点击"返回 个人修改",并填写修改意见。返回修改后,申报者将可以重新填写, 提交后您将 在"待办业务"页面再次进行审批,流程同上。

方式二: 进入"批量审批"后,选择卡片模式:

| 教师以外专业技术职务评审 |       |          |     |        |    |        |            |          |           |              |    |  |  |
|--------------|-------|----------|-----|--------|----|--------|------------|----------|-----------|--------------|----|--|--|
| 功能長          | }航・ 撤 | ) ( 保存   | 计算  | 返回个人修改 | 通过 | 不通过 卡片 | 刷新返回。      | 请输入姓名    |           | ~            |    |  |  |
|              | 单位名称  | <b>х</b> | 职工号 | 姓名     |    | 性别     | 填表日期       | 申报岗位系列 * | 申报专业技术职务* | 申报专业技术岗位级别 * | 备注 |  |  |
|              |       |          |     |        |    | 男      | 2019-04-25 |          |           | æ            |    |  |  |

选择您要审批的申报人后,在工具条您可以进行"通过"、"不通过" 或"返回个人修改"三种操作。进行"通过"操作前,请确认"审核意见" 页签内信息完备,您点击"通过"后,申报人信息将被提交至学校。

| 功能导航▼ 撤销 保存 计算                                 | 上会」返回个人修改)通过「不通过」列表 刷新 返回 〇 请输入姓名                                                                                                    |
|------------------------------------------------|----------------------------------------------------------------------------------------------------|
| <ul> <li>✓ 姓名</li> <li>✓</li> <li>✓</li> </ul> | 封酒         基本信息         个人成果         图书资料         屋附情况         单位意见1         单位意见2         学校意见1         学校意见2         专业技术职务申报表、         审核意见         《四级、七级、十级 |

(四) 生成单位一览表

点击"我的任务",选择相应任务,生成的一览表。

| 教师职务评审(教授、 | 副教授) |        |         |       |          |        |   |
|------------|------|--------|---------|-------|----------|--------|---|
| 功能导航▼ 撤销   | 保存计算 | L会 返回个 | 人修改 通过  | 不通过卡片 | 返回 🔎 请输入 | 姓名     | • |
| 下          | 职工号  | 姓名     | 来校年月    | 申报岗位* | 学院推荐排序 * | 学院意见 * |   |
| 打印         |      | 李四     | 2020-05 | 副教授三级 |          |        |   |
| 导出PDF ▶    |      | 张三     | 2014-05 | 教授四级  |          |        |   |
| 导出WORD ▶   |      |        |         |       |          |        |   |
| 申报情况一览表    |      |        |         |       |          |        |   |

选择到要导出的一览表,教师以外专业技术职务评审导出一览表 界面如下图所示:

总表: 申请专业技术职务人员登记表

您可以点击"输出"下载相关表格。下载后,请再次核对信息是 否准确、无误。准备完毕后,由单位评聘组织负责人签字并加盖公章 后报学校人事处。

导出"推荐竞聘六级管理职员(B)人员情况审核一览表"界面如下:点击功能导航—"申报情况一览表",即可导出。

|   |          |                      |   |     |                |       |      | ———<br>人事早 | 早动 取 |       | 自助服务   |                              |         |                  | P                |  |
|---|----------|----------------------|---|-----|----------------|-------|------|------------|------|-------|--------|------------------------------|---------|------------------|------------------|--|
| © | 管理       | 职员岗位聘用(竞             | 聘 | 六级管 | 锂职员            | į(B)) |      |            |      |       |        |                              |         |                  |                  |  |
|   | 功能       | 得航・ 撤销               | 保 | 存   | 计算             | 返回单位修 | 改 通过 | 不通过 卡片     | 刷新 ì | se ,o | 请输入姓名  |                              | ~       |                  |                  |  |
|   |          | 下载模板<br>批量处理 ▶<br>打印 | • | 职工  | - <del>5</del> | 姓名    | 性别   | 申报岗位       | 推荐   | 排序    | 推荐岗位   | 学院 (系) 教师<br>评聘委员会分会<br>推荐意见 | 学校推荐意见* | 硕士研究生导师<br>[拟] * | 博士研究生导师<br>[拟] * |  |
|   |          | 导出PDF                |   | 20  |                | 4.2   | 男    | 六级管理职员     |      |       | 六级管理职员 | 通过                           |         |                  |                  |  |
|   |          | 导出WORD 🕨             |   | 20  |                |       | 女    | 六级管理职员     |      |       | 六级管理职员 | 通过                           |         |                  |                  |  |
|   | C        | 设置                   |   | 20  | 0 14           |       | 女    | 六级管理职员     |      |       | 六级管理职员 | 通过                           |         |                  |                  |  |
|   | IV I     | 甲报情况一览表              |   |     | 300            |       | 男    | 六级管理职员     |      |       | 六级管理职员 | 通过                           |         |                  |                  |  |
|   | <b>v</b> | 411. Mar 11          |   | 19  |                |       | 女    | 六级管理职员     |      |       | 六级管理职员 | 通过                           |         |                  |                  |  |
|   | <b>V</b> | 1751 ÷               |   | 20  |                |       | 男    | 六级管理职员     |      |       | 六级管理职员 | 通过                           |         |                  |                  |  |
|   | 1        | 1. Jo                |   | 20  |                |       | 女    | 六级管理职员     |      |       | 六级管理职员 | 通过                           |         |                  |                  |  |
|   | In all   |                      |   |     |                |       | -    |            |      |       |        | 177.1-4                      |         |                  |                  |  |

| 所有申捐                                                                                                    | 8人员                                     |                                   | 重演                        |                                      |                                      |                                      |                                      |                                    |                                 |                 |                           |                    |                        |                 |                        |        |                                       |                                  |                   |
|----------------------------------------------------------------------------------------------------|-----------------------------------------|-----------------------------------|---------------------------|--------------------------------------|--------------------------------------|--------------------------------------|--------------------------------------|------------------------------------|---------------------------------|-----------------|---------------------------|--------------------|------------------------|-----------------|------------------------|--------|---------------------------------------|----------------------------------|-------------------|
|                                                                                                    |                                         |                                   |                           |                                      |                                      | 推                                    | 荐竞聘                                  | 六级管理                               | 里职员(                            | B) 岗位           | 立人员情                      | 况审核                | 一览表                    |                 |                        |        |                                       |                                  |                   |
| 单位盖章:                                                                                                    |                                         |                                   |                           |                                      | 单位管                                  | <b>管理职员</b> 聘                        | 用小组组                                 | 长签字:                               |                                 |                 |                           |                    |                        |                 |                        |        |                                       |                                  |                   |
| <b>皀要说明:</b><br>.各单位应当严<br>.代表性成果<br>、<br>、<br>、<br>、<br>、<br>、<br>、<br>、<br>、<br>、<br>、<br>、<br>、<br>、<br>、<br>、<br>、<br>、 | <sup>2</sup> 格审核<br>(即奖质<br>若委美<br>f交至人 | (本表各项:<br>5、科研成<br>代表性成)<br>事处职员: | 信息, 2<br>果、 制)<br>民 ( 或 3 | 清保信息真:<br>变文件或研:<br>と續)填写*<br>公室(明德: | 实、准确。<br>究报告、其<br>送过5项,审<br>主楼1127A1 | 其中,从D3<br>他成果或业<br>"议时接填写<br>办公室); ( | 列至N列的4<br>续等四类)<br>:顺序取前5:<br>电子版请发; | 各字段信息,<br>原则上应为<br>項。<br>送至rsczyb@ | ,均从人事;<br>受聘现岗位<br>jruc.edu.cn。 | 數据库中间<br>:級别以来所 | 步抓取产生<br>f取得,诗日           | , 本炭 导出<br>• 报者优先升 | 后不应更改<br>真写本人认;        | .。<br>为最具代表(    | 性的成果 ()                | 成业绩) , | 每类代表性                                 | 成果 (或业                           | 續)填写              |
|                                                                                                    |                                         |                                   |                           |                                      |                                      |                                      |                                      |                                    |                                 |                 |                           |                    |                        |                 |                        |        |                                       |                                  |                   |
| A B                                                                                                    | C                                       | D                                 | E                         | F                                    | G                                    | Н                                    | I                                    | J                                  | K                               | L               | м                         | N                  | 0                      | Р               | Q                      |        |                                       | R                                |                   |
| A B                                                                                                    | C                                       | D                                 | E                         | F                                    | G                                    | Н                                    | 1                                    | J                                  | K                               | L               | M                         | N                  | 0                      | Р               | 0                      |        | 代表性成界                                 | R<br>L(或业绩)                      |                   |
| A B<br>序 单位                                                                                                    | C<br>单位<br>排序                           | D<br>姓名                           | E<br>性别                   | F<br>出生年月                            | G<br>参加工作<br>年月                      | H<br>最高学历                            | 1                                    | J<br>最高学位                          | K<br>授予时间                       | L<br>专业技术<br>职务 | M<br>本級专业<br>技术职务<br>晋升年月 | N<br>現党政职<br>务级别   | 0<br>現党政职<br>务级别年<br>限 | P<br>党政职务<br>历程 | 0<br>近两年年<br>度考核情<br>况 | 奖励     | 代表性成果<br>科研成果、<br>(裕子作、项<br>目课题<br>等) | R<br>(或业绩)<br>制度文件<br>或研究报<br>告等 | 其他成果<br>(或业<br>绩) |

#### (五) 生成《中级及以上专业技术人员综合情况统计表》

申报教师以外专业技术十级及以上岗位者,单位人事干部需在系统中生成《中级及以上专业技术人员综合情况统计表》,操作如下:

1. 点击"功能导航",选择"导出 PDF"或"导出 WORD",您 可以选择每人生成一个文档或选择的所有人生成一个文档。

| 能导航・撤销       | 保存 | 计算    | 返回个人修改 | 通过 | 不通过 | 卡片 | 刷新 | 返回 | ▶ 请输入姓名 |          | ~        |         |          |    |
|--------------|----|-------|--------|----|-----|----|----|----|---------|----------|----------|---------|----------|----|
| 下载模板<br>批量处理 | Ā  | 2聘单位。 | 职工等    | 3  | 姓名  | z  | ť  | 生别 | 单位推荐排序  | 拟聘岗位系列 * | 分会推荐岗位系列 | 申报岗位级别* | 分会推荐岗位级别 | 备注 |
| 打印           |    |       |        | 1  |     |    |    | 男  | 1       | 图书资料系列   | 图书资料系列   | 七级岗     | 七级岗      |    |
| 导出PDF        | •  |       |        |    |     |    |    | +  | 2       | 图书资料系列   | 関共済制変列   | 网络崇     | 四级高      |    |

### 2.《中级及以上专业技术人员综合情况统计表》前打钩。

| 教师 | 教师以外专业技术岗位聘用 (其他级别岗位)                         |        |          |    |              |                            |                 |                         |            |    |  |  |  |  |
|----|-----------------------------------------------|--------|----------|----|--------------|----------------------------|-----------------|-------------------------|------------|----|--|--|--|--|
| 功能 | 功能导航・」撤销 保存 计算 上会 返回个人修改 通过 不通过 卡片 返回 〇 请输入姓名 |        |          |    |              |                            |                 |                         |            |    |  |  |  |  |
| 7  | 单位名称                                          | 应聘单位 * | 职工号      | 姓名 | <b>對排序 *</b> | 教师以外职评岗<br>位系列 *           | 申报岗位级别 *        | 分会推荐岗位系列 *              | 分会推荐岗位级别 * | 备注 |  |  |  |  |
|    | 云学院                                           | 云学院    | 20200601 | 马涛 |              | 图书资料系列                     | 二级岗             | 图书资料系列                  | 二级岗        |    |  |  |  |  |
|    |                                               |        |          |    | 请进           | 詳要导出的模版<br>□ 申报表<br>☑ 中级及以 | ▶ 专业技术人员综<br>備定 | <del>合情况统计表</del><br>取消 |            |    |  |  |  |  |

### 六、同行专家送审 (详见同行专家送审操作说明书)

今年施行线上同行专家评审送审系统,具体同行送审说明见《同 行送审操作说明》。

#### 其 他

专业技术职务评审和岗位聘用申报系统涉及人事、科研等多方面信息的共享,如遇问题,请联系相关部门。

(一) 技术问题

请联系技术公司(电话: 17862513259)或联系学校人事处(电话: 82504529)。

(二) 人事干部授权

目前,每个单位有一位人事干部可进行审批操作。如需修改人 事干部授权,请联系学校人事处(电话: 82504529)。

(三) 人事信息修改

教职工个人人事信息如需修改,请本人在系统中填写《信息确认 表》提交申请。本人提交后,请所在单位审批。

单位审批通过、学校核实后,出生日期、来校日期、学历学位信息由人事处调配办公室更改,联系电话:82509736。

专业技术职务、聘用岗位信息由人事处职员管理办公室更改,联 系电话:82509035;党政职务信息根据权限由人事处职员管理办公室 和党委组织部干部科更改,联系电话:82509325(人事处,负责科级 及以下党政职务修改) 62512008(党委组织部,负责处级及以上党 政职务修改)。

(四)科研信息修改

请教职工联系本单位科研秘书,在科研系统中修改。时间安排请 以科研处和理工处通知为准。科研处联系电话:82509381,理工处联 系电话: 62514955。